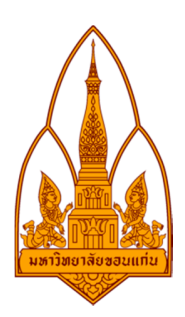

# Information and communication Technology Security ความมั่นคงเทคโนโลยีสารสนเทศและการสื่อสาร

| ผู้จัคทํ       | ้า        |             |
|----------------|-----------|-------------|
| นายอภิชาต      | ดุมใหม่   | 573020831-8 |
| นายอรรณพ       | บูระพันธ์ | 573020833-4 |
| นางสาวชนกนันท์ | ธนเมธิกุล | 573020799-8 |
| นางสาวกมลพรรณ  | อุไรพันธ์ | 573021378-7 |
| นางสาวจุรีภรณ์ | ชรินทร์   | 573021388-4 |
| นางสาวชนัญญา   | ทับท่าไม้ | 573021390-7 |

อาจารย์ที่ปรึกษา รศ.คร.จักรชัย โสอินทร์

ภาคเรียนที่ 1 ปีการศึกษา 2559 ภาควิชาวิทยาการคอมพิวเตอร์ สาขาเทคโนโลยีสารสนเทศและการสื่อสาร คณะวิทยาศาสตร์มหาวิทยาลัยขอนแก่น

#### หลักการและเหตุผล

เนื่องจากปัจจุบันนี้การเข้าถึงอินเตอร์เน็ตและสื่อต่างๆ มีการเข้าถึงได้ง่ายมากขึ้น ไม่ว่าจะอยู่ทั่วทุกมุม ใคในโลกก็สามารถสื่อสารกับบุคกลอื่นได้อย่างรวดเร็วและสะดวกมากขึ้นโดยเป็นเรื่องที่ดีอย่างหนึ่ง เพราะทำ ให้มนุษย์เราได้มีโอกาสใกล้กันมากยิ่งขึ้นเพราะเทคโนโลยีที่ทันสมัยตามโลกที่ผันแปรไป หากมองในอีกแง่ของ เทคโนโลยีการสื่อสารนั้นที่เน้นให้มนุษย์เราใกล้ชิดกันมากขึ้นนั้นเกิดการใช้งานผิดที่ ผิดเวลา อาจจะทำให้เกิด กวามผิดพลาดในการจดจ่อต่อสิ่งหนึ่ง หรือเกิดกวามเสียหายต่อสิ่งนั้นได้ เช่น หากใช้เทคโนโลยีในการ ดิดต่อสื่อสารกับบุคกลอื่น หรือเข้าถึงข้อมูลอื่นๆนอกเหนือในขณะที่กำลังปฏิบัติหน้าที่หนึ่งในบริษัทอยู่นั้น ก็ จะทำให้การจดจ่อในการปฏิบัติหน้าที่ลดลงและทำงานออกมาได้อย่างขาดประสิทธิภาพ หรือเกิดกวามเสียหาย แก่บริษัทหรือสำนักงานก็อาจจะเป็นได้

ดังนั้นผู้จัดทำจึงเล็งเห็นความสำคัญในเหตุและผลข้างต้นนี้เป็นอย่างยิ่ง จึงได้นำเสนอโปรแกรมหนึ่ง ขึ้นมา ชื่อว่า โปรแกรม "ActivTrak" โปรแกรมนี้ได้ถูกพัฒนาโดย บริษัท Birch Grove Software ตั้งอยู่ที่ เมืองดัลลัส (Dallas) ในรัฐเท็กซัส (Texas) ของประเทศสหรัฐอเมริกา เพื่อใช้ในการสอดส่อง ดูแล และ ตรวจสอบการใช้งานต่างๆ ของเครื่องคอมพิวเตอร์แบบลับๆ ผ่านทางระบบคลาวด์ (Cloud) ทางอินเทอร์เน็ต โดยไม่ทำให้ User หรือ ผู้ที่กำลังใช้งานอยู่รู้ตัว เหมาะกับการนำไปใช้เพื่อดูการทำงานของพนักงานในบริษัท หรือนักเรียน นักศึกษา ว่าในแต่ละวันนั้นได้ใช้คอมพิวเตอร์ทำอะไรบ้าง เปิดเว็บไซต์อะไรบ้างหรืออาจะรู้ถึงการ ที่ user นั้นได้เปิดโปรแกรมอะไรบ้าง

#### วัตถุประสงค์

#### 1. เพื่อศึกษาข้อมูลต่างๆเกี่ยวกับฟังก์ชั่นการทำงานของโปรแกรม

2.เพื่อใช้ในการสอดส่อง ดูแล และตรวจสอบการใช้งานต่างๆ ของเกรื่องกอมพิวเตอร์แบบลับๆ ผ่าน ทางระบบกลาวค์ (Cloud) ทางอินเทอร์เน็ต โคยที่ไม่ทำให้ User หรือ ผู้ที่กำลังใช้งานอยู่รู้ตัวและอาจจะใช้เพื่อ เข้าถึงข้อมูลส่วนตัวของเกรื่องกอมพิวเตอร์เป้าหมายเพื่อแอบเก็บข้อมูลที่สำคัญ

 เพื่อดูการทำงานของพนักงานในบริษัท หรือนักเรียน นักศึกษา ว่าในแต่ละวันนั้นได้ใช้คอมพิวเตอร์ ทำอะไร เปิดเว็บไซต์อะไร เปิดโปรแกรมอะไรบ้าง ผ่านเว็บเบราว์เซอร์ และรายงานข้อมูลการใช้งานต่างๆ ใน เชิงสถิติ (Statistic) และ แบบแผนภูมิ (Chart) แผนภูมิวงกลม (Pie Chart) แผนภูมิแท่ง (Bar Chart)

#### ActivTrak

โปรแกรม ActivTrak มันเป็นโปรแกรมที่ถูกพัฒนาโดย บริษัท Birch Grove Software ตั้งอยู่ที่เมือง ดัลลัส (Dallas) ในรัฐเท็กซัส (Texas) ของประเทศสหรัฐอเมริกา เพื่อใช้ในการสอดส่อง ดูแล และตรวจสอบการ ใช้งานต่างๆ ของเครื่องคอมพิวเตอร์แบบลับๆ ผ่านทางระบบคลาวค์ (Cloud) ทางอินเทอร์เน็ต โดยไม่ทำให้ User หรือ ผู้ที่กำลังใช้งานอยู่รู้ตัว เหมาะกับการนำไปใช้เพื่อดูการทำงานของพนักงานในบริษัท หรือนักเรียน นักศึกษา ว่าในแต่ละวันนั้นได้ใช้คอมพิวเตอร์ทำอะไร เปิดเว็บไซต์อะไร เปิดโปรแกรมอะไรบ้าง ผ่าน เว็บ เบราว์เซอร์ ได้

โดย โปรแกรม ActivTrak ตัวนี้จะสามารถดูข้อมูลการใช้งานภายในเครื่องคอมพิวเตอร์ได้อย่างละเอียด ไม่ว่าจะเป็น การเปิดเข้าเว็บไซต์ การดาวน์โหลด หรือ การเปิดเข้าใช้งานในส่วนของโปรแกรมต่างๆ ก็สามารถดู ข้อมูลได้ทั้งหมด พร้อมทั้งสามารถจับภาพหน้าจอ (Screen Capture) เพื่อเก็บไว้เป็นหลักฐานได้อีก ด้วย นอกจากนี้โปรแกรมยังสามารถสรุปรายงานข้อมูลของการใช้งานในแต่ละช่วงเวลาได้อย่างละเอียดและ แม่นยำ สามารถทำเป็นสถิติในรูปแบบแผนภูมิต่างๆ แบ่งแยกสีสันในแต่ละประเภทการใช้งาน เพื่อให้การ แสดงผลของข้อมูลชัดเจนและเข้าใจได้ง่ายมากขึ้น

#### คุณสมบัติของโปรแกรมActivTrak

- สามารถดูข้อมูล และควบคุมการใช้งานของเครื่องคอมพิวเตอร์ได้หลายเครื่อง ผ่านทางหน้า เว็บ เบราว์เซอร์ได้
- มีระบบรวบรวมข้อมูลการเข้าเว็บไซต์ต่างๆ รวมถึงการบันทึกลิงค์ URL ทั้งหมดเอาไว้
- มีระบบ Blocking เพื่อปิคกั้นการใช้งานในเว็บไซต์ต่างๆ ไม่ให้ผู้ใช้งานสามารถเข้าถึงได้
- มีพังก์ชั่น Alarm ที่ใช้แจ้งเตือน เมื่อมีการเปิดใช้งานในส่วนที่ปิดกั้นเอาไว้
- มีพึงก์ชั่น Report ที่ใช้รายงานข้อมูลการใช้งานต่างๆ ในเชิงสถิติ (Statistic) และ แบบแผนภูมิ (Chart) ชนิคต่างๆ เช่น
  - แผนภูมิวงกลม (Pie Chart)
  - แผนภูมิแท่ง (Bar Chart)
- สามารถจัดเรียงอันดับ ตามประเภทที่มีการใช้งานมากที่สุด ไปน้อยสุดได้
- สามารถตั้งค่าเวลาให้บันทึกภาพหน้าจอ (Screen Capture) แบบอัตโนมัติได้

- โปรแกรมสามารถติดตั้ง (Install) และ ถอนการติดตั้ง (Uninstall) จากเครื่องคอมพิวเตอร์ ได้อย่าง สะควกรวคเร็ว
- รองรับการใช้งานทั้งบนระบบปฏิบัติการ Windows และ Mac OS

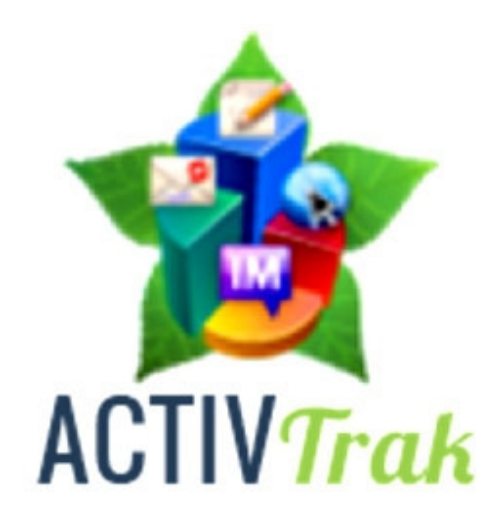

### งานที่เกี่ยวข้อง

#### 1. โปรแกรม : Remote desktop ปีการศึกษา 2015

#### ผู้จัดทำ นายธรรมนุญ ทาทอง และคณะ

 ${\it \tilde{n}}$ มา : http://csperson.kku.ac.th/chakchai/images/322376\_2015/g3\_remote\_desktop.jpg

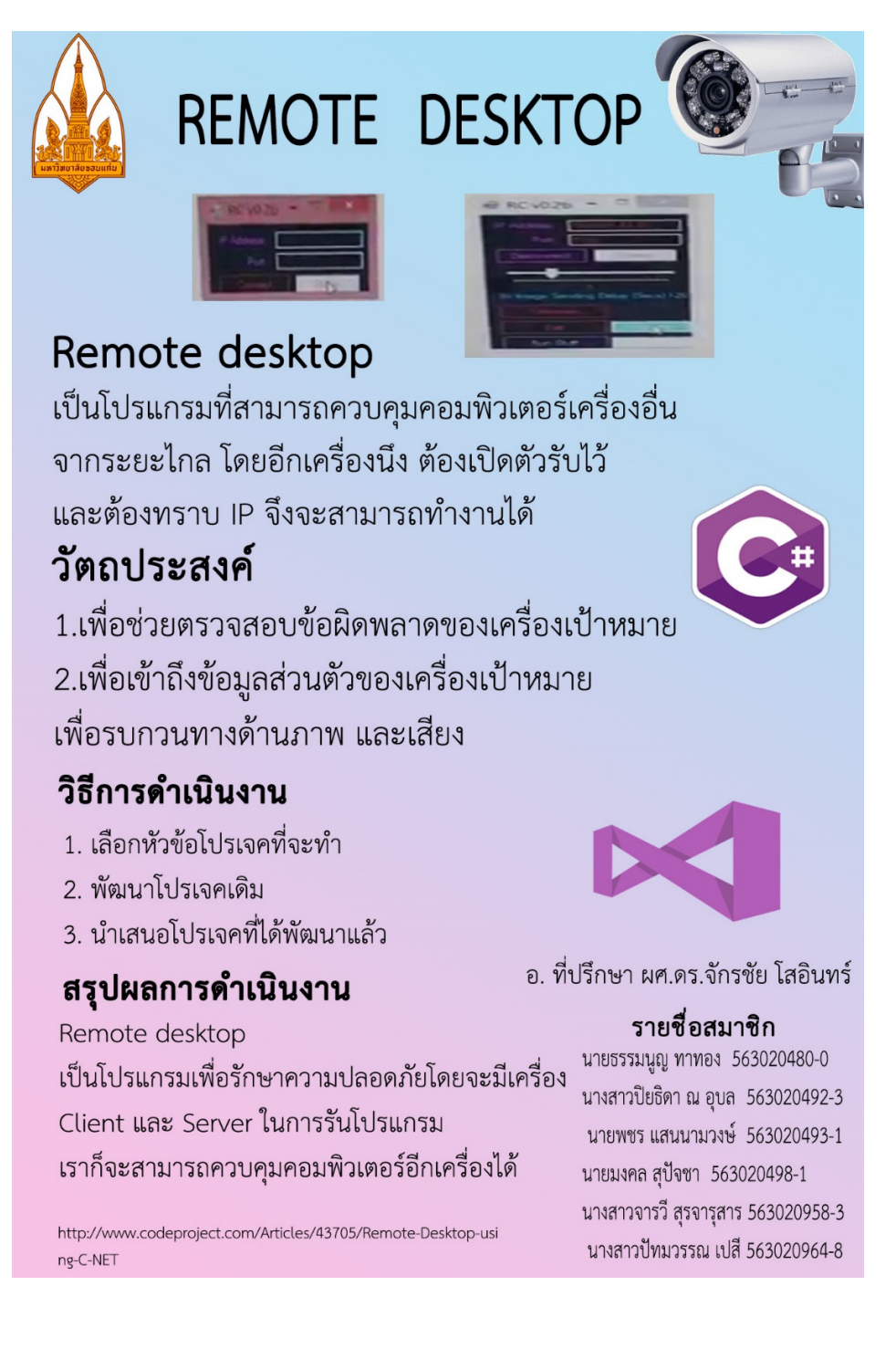

#### 2. โปรแกรม : Key logger ปีการศึกษา 2015

#### ผู้จัดทำ นางสาวดลยา สุริยวงค์ และคณะ

ทีมา: http://csperson.kku.ac.th/chakchai/images/322376\_2015/g16\_keylogger.jpg

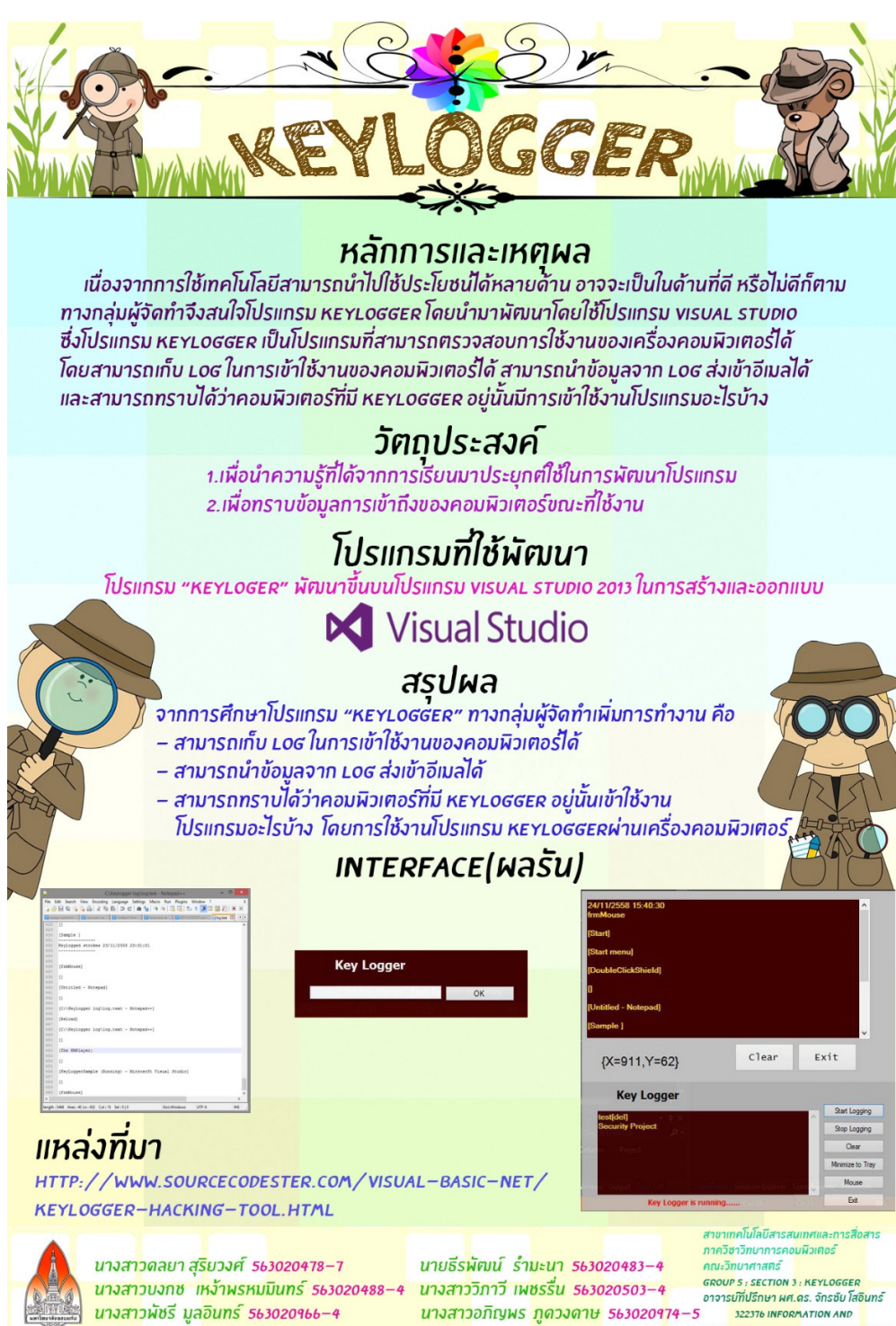

COMMUNICATION TECHNOLOGY SECURITY

# <u>วิธีการร้องขอโปรแกรมติดตั้ง ActivTrak</u>

| https://app.acti  | vtrak.com/#/signup                  |                                     |                                  | © ☆                          |
|-------------------|-------------------------------------|-------------------------------------|----------------------------------|------------------------------|
| 黛                 |                                     | New Administrator at Acct200844   3 | Agent Plan with 0 reporting   Up | grade Plan   F.A.Q   Log     |
| DASHBOARD         |                                     |                                     |                                  | load ActivTrak Agent         |
|                   | PLE                                 | ASE COMPLETE REGISTRATION           | s                                | alled on every remote comput |
| Today 👻           | EMAIL ADDRESS                       |                                     |                                  |                              |
| QUICK STATS       | PASSWORD<br>Minimum of 5 characters |                                     | *                                | ACTIVITY LOC                 |
| WEBSITES          | CONFIRM PASSWORD                    |                                     |                                  |                              |
| Productive (h:mm) |                                     |                                     |                                  |                              |
| APPLICATIONS      | FIRST NAME                          | * LAST NAME                         | *                                |                              |
| Productive        | ORGANIZATION<br>Organization Name   |                                     |                                  |                              |
|                   | Help? Contact Support               |                                     | Continue                         | No activity C                |
|                   |                                     |                                     |                                  |                              |
|                   | PRODUCTIVITY Day Wee                | k Month Year                        | Sort by: Total Pre               | oductive Unproductive        |
| NO DATA TO D      |                                     |                                     |                                  |                              |

1.ทำการละเบียนล็อกอิน เพื่อร้องขอ program เพื่อนำไปลงในเครื่อง client ที่ต้องการ ตรวจสอบการการใช้งานของ client

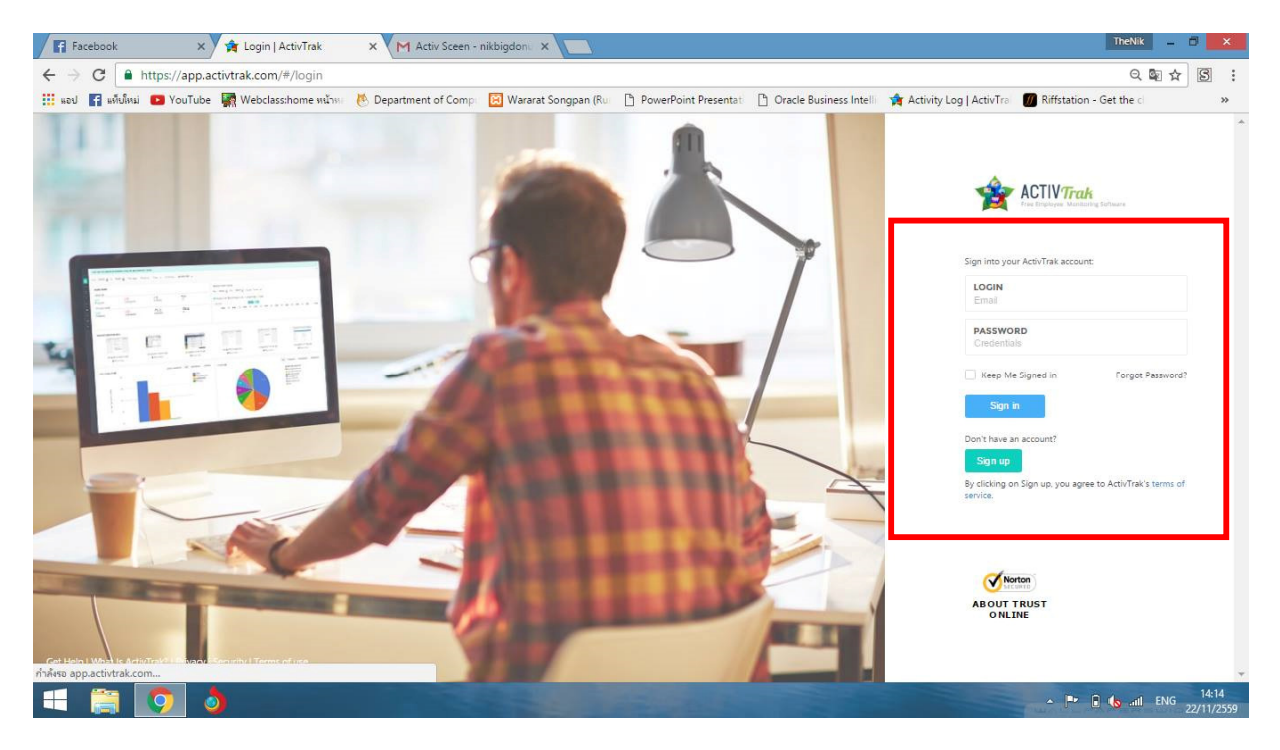

### **2.**ล็อกอินเข้าระบบ

| 🛾 แพ็บโหม่ 📧 YouTube     | 🙀 Webclass:home หน้าหา | 🖲 Department of Comp | 😥 Wararat Songpan (Ru | PowerPoint Presentat | C Oracle Business Intelli | 🙀 Activity Log   ActivTra   | 🕖 Riffstation - Get the d             |
|--------------------------|------------------------|----------------------|-----------------------|----------------------|---------------------------|-----------------------------|---------------------------------------|
| *                        |                        |                      |                       | nikbi                | gdonut@gmail.com at Acct4 | 16622   3 Agent Plan with 2 | reporting   Upgrade Plan   F.A.Q   L  |
| DASHBOARD                |                        |                      |                       |                      |                           | Norton                      | 🛓 Download ActivTrak Agent            |
| Today 🗸 🍟 All U          | Isers +                |                      |                       |                      |                           |                             | Must be installed on every remote com |
| Q QUICK STATS            |                        |                      |                       | ♀ <u>CURRENT ACT</u> | IVITY                     |                             | ACTIVITY L                            |
| WEBSITES                 |                        |                      |                       | User                 | Title                     |                             | URL                                   |
| 0:00<br>Productive (hmm) | 0:00<br>Unproductive   | 0:56<br>Undefined    | 0:56<br>All           | Nungning-<br>ICT     | IDLE - Locked             |                             |                                       |
| APPLICATIONS             |                        |                      |                       | InWGIG               | YouTube                   | 🚥 https;                    | /www.youtube.com/                     |
| 0:13<br>Productive       | 0:00<br>Unproductive   | 0:06<br>Undefined    | 0:19<br>All           | н. с. 1              | - → 20 - pers             | page                        | 1-2 of 2 C                            |
|                          |                        |                      |                       |                      |                           |                             |                                       |
| AGGREGATE PROD           | UCTIVITY               |                      | Day Week Month        | Year Vear            |                           | Sort by:                    | Total Productive Unproductiv          |
| 01:40:00                 |                        |                      | -                     |                      |                           |                             |                                       |
| 01:23:20                 |                        |                      |                       | -                    |                           |                             |                                       |
| 01:06:40                 |                        |                      |                       | InWGI G              |                           |                             |                                       |
| 00:50:00                 |                        |                      |                       |                      |                           |                             |                                       |

### 3.หลังจากล็อกอิน จะสามารถดาวน์โหลดโปรแกรมได้

|                |       |          | Compressed | d Folder Tools | kik |                  |                    |          |     | _          | Ē |   |
|----------------|-------|----------|------------|----------------|-----|------------------|--------------------|----------|-----|------------|---|---|
| File Home      | Share | View     | Ext        | tract          |     |                  |                    |          |     |            |   | ~ |
| ← → ~ ↑ 📘      | > kik |          |            |                |     |                  |                    |          | ڻ ~ | Search kik |   | Q |
| - Ouick accore | _     | Name     |            | ^              |     | Date modified    | Туре               | Size     |     |            |   |   |
| Desisten       |       | E Active | Track      |                |     | 21/11/2559 18:46 | WinRAR ZIP archive | 1,321 KB |     |            |   |   |
| Desktop        |       | 🛃 ATAcct | t416622    |                |     | 21/11/2559 18:44 | Windows Installer  | 2,595 KB |     |            |   |   |
| Downloads      | *     |          |            |                |     |                  |                    |          |     |            |   |   |
| Documents      | R     |          |            |                |     |                  |                    |          |     |            |   |   |
| Pictures       | A     |          |            |                |     |                  |                    |          |     |            |   |   |
| htdocs         |       |          |            |                |     |                  |                    |          |     |            |   |   |
| images         |       |          |            |                |     |                  |                    |          |     |            |   |   |
| - kik          |       |          |            |                |     |                  |                    |          |     |            |   |   |
| 📙 xml          |       |          |            |                |     |                  |                    |          |     |            |   |   |
| a OneDrive     |       |          |            |                |     |                  |                    |          |     |            |   |   |
| 💻 This PC      |       |          |            |                |     |                  |                    |          |     |            |   |   |
| 📃 Desktop      |       |          |            |                |     |                  |                    |          |     |            |   |   |
| Documents      |       |          |            |                |     |                  |                    |          |     |            |   |   |
| Downloads      |       |          |            |                |     |                  |                    |          |     |            |   |   |
| N NALLEL       |       |          |            |                |     |                  |                    |          |     |            |   |   |

4.หลังจากดาวน์โหลด ต้องแตกไฟล์เพื่อลงโปรแกรมแก่ client

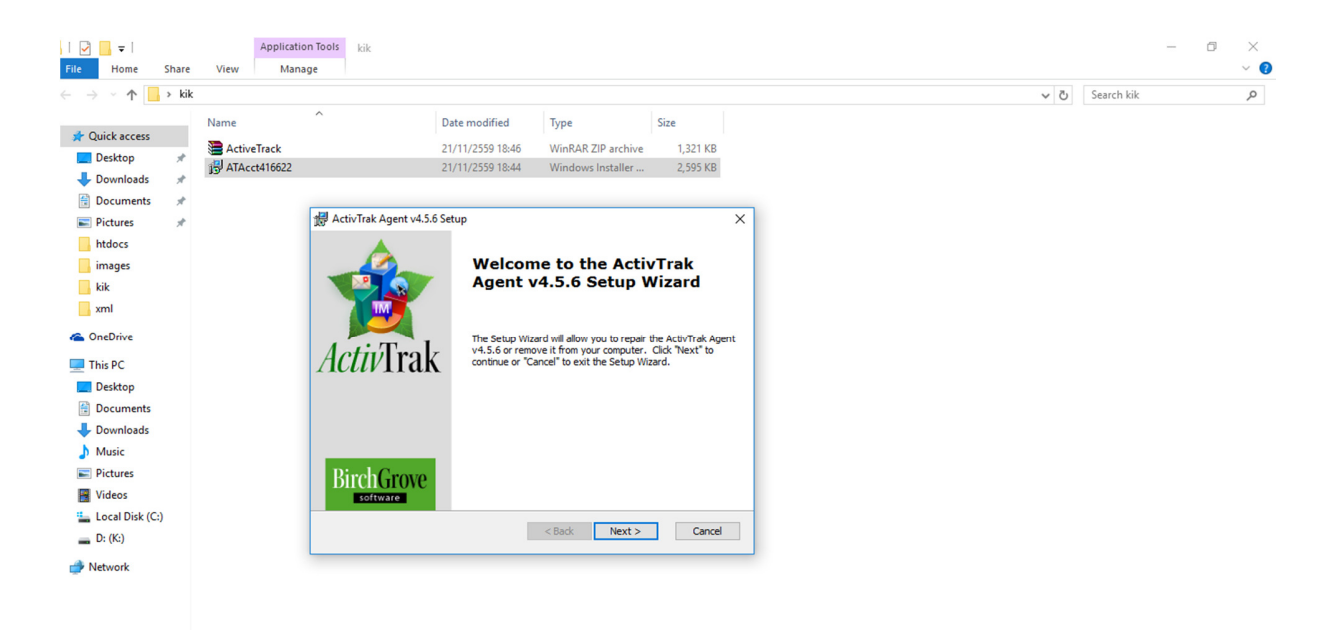

5.ดับเบิลคลิกที่ไฟล์เพื่อทำการติดตั้ง หลังจากนั่นกด next เพื่อติดตั้ง

| This PC -<br>Shortcut Garena+ RagnarokO UsecasePJ                                                                                                    |                                                                                                    |             |                                                                                      |
|----------------------------------------------------------------------------------------------------|----------------------------------------------------------------------------------------------------|-------------|--------------------------------------------------------------------------------------|
|                                                                                                    |                                                                                                    |             |                                                                                      |
| Application Tools kik                                                                                                    |                                                                                                    | _           |                                                                                      |
| File Home Share View Manage                                                                                                    | ₩ ActivTrak Agent v4.5.6 Setup ×                                                                       |             |                                                                                      |
| ← → ✓ ↑ · kik ^ Name ^                                                                                                    | Installing ActivTrak Agent v4.5.6                                                                      | arch kik    |                                                                                      |
| Desktop Desktop Deskt | Please wait while the Setup Wizard installs Activ/Trak Agent v4.5.6. This may take<br>several minutes. |             | ปฏิยัง) ตาราชที่ 1<br>อาราชปรียนแ                                                    |
| Documents  Pictures  htdocs                                                                                                    | Status: Starting services                                                                              |             | hoppenla P                                                                           |
| kik xml                                                                                                    |                                                                                                    |             |                                                                                      |
| 🐔 OneDrive<br>💻 This PC                                                                                                    | Advanced Installer                                                                                     |             | dragdtop.c., sprite font אושאסע<br>(1) נעסער איז איז איז איז איז איז איז איז איז איז |
| ■ Desktop<br>😭 Documents<br>♣ Downloads 🗸                                                                                                    | < Back Next > Cance                                                                                    |             |                                                                                      |
| 2 items 1 item selected 2.53 MB                                                                                                    |                                                                                                    |             |                                                                                      |
| Notepad++ xampp-co Construct 2 vikewine2015 Progress_Pr                                                                                                    |                                                                                                    | usecaseza / | Activity EA.RM                                                                       |
| 📲 A 🗆 🧲 폐 🚍 🌖 🐻                                                                                                    |                                                                                                    |             | ∧ 🗈 🦟 ⊄× ENG 14:09 🖵                                                                 |

6.หลังจากรอการดาวห์โหลด

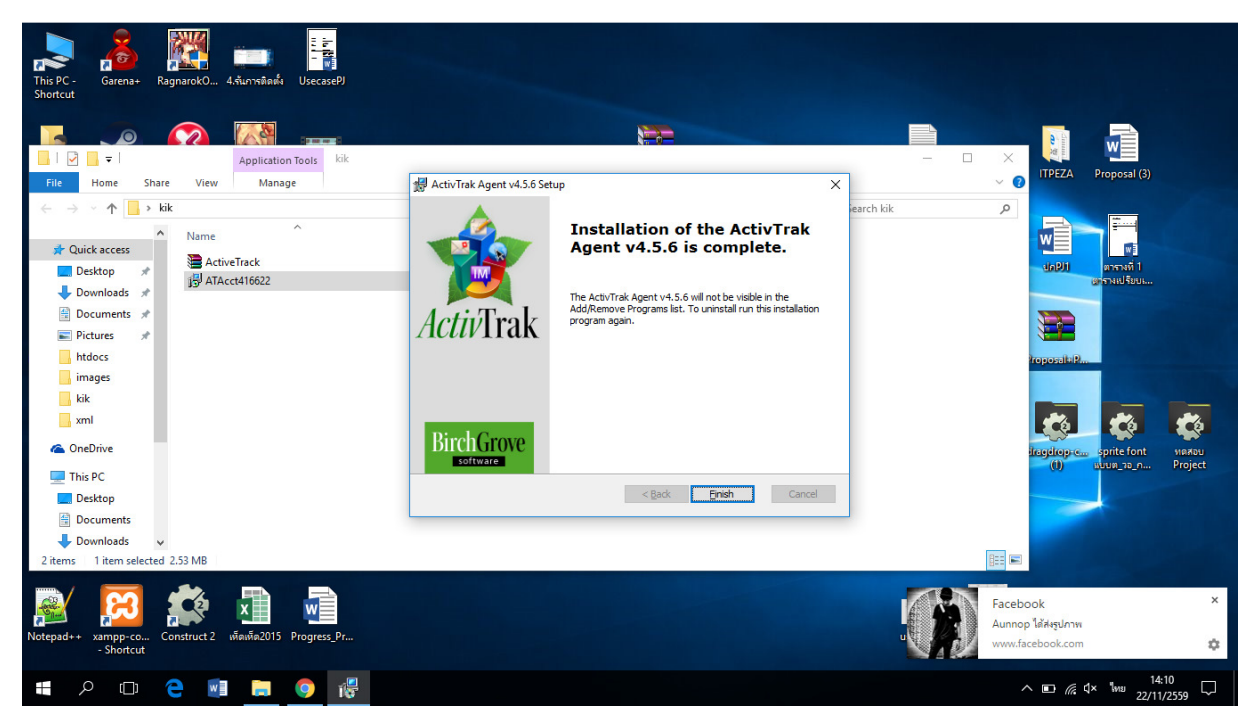

7.หลังจากนั้นให้กด finish เป็นการติดตั้งเสร็จสมบูรณ์

# <u>วิธีการดูหน้าฟังก์ชันหลังการติดตั้งโปรแกรม ActivTrak</u>

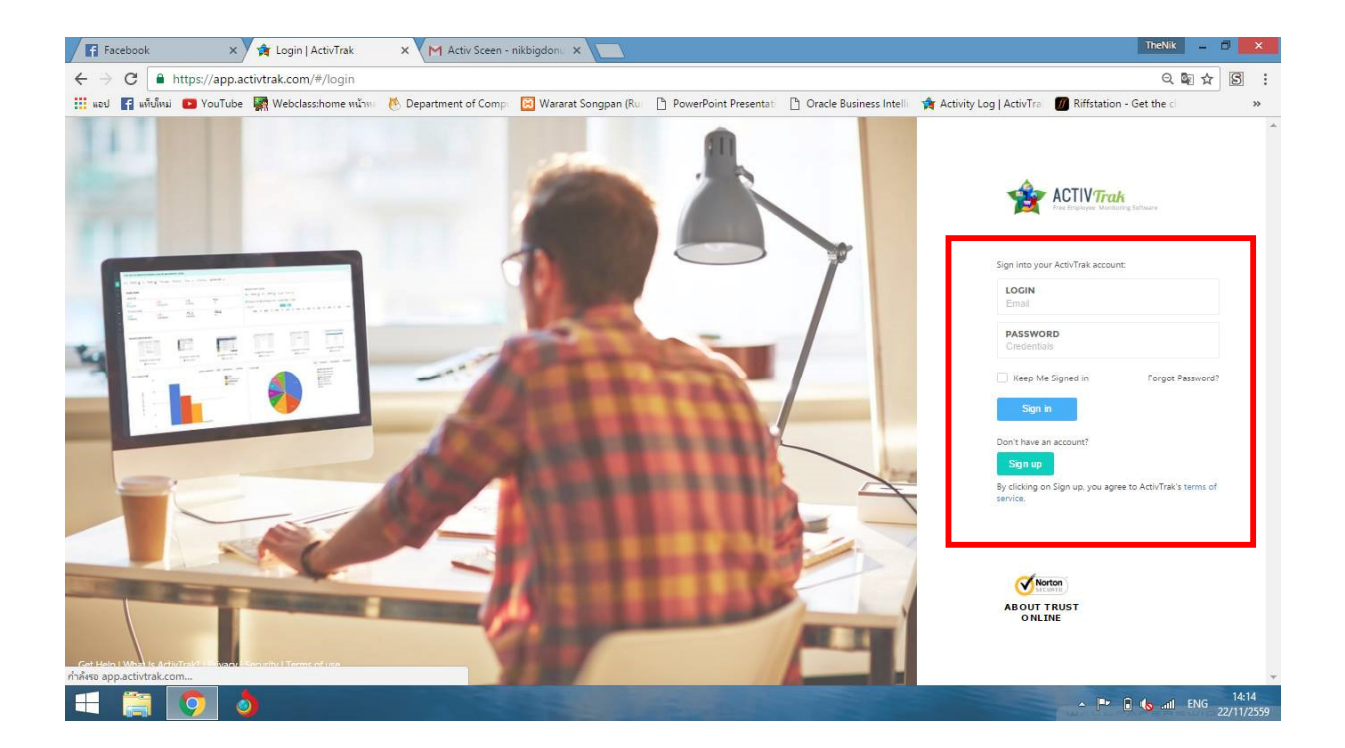

1.หลังจากติดตั้งเสร็จ เข้าเว็บไซต์ของโปรแกรม ActivTrak

| 515 MOU                                                                                                    | All Users •                                    | me warw 🕐 Department of Comp 🔄                           | wararat songpan (Ru [] Pow  | erPoint Presentat        | Activity Log   Activitie 🛛 👹 Riffstation - Get the C |
|----------------------------------------------------------------------------------------------------|------------------------------------------------|----------------------------------------------------------|-----------------------------|--------------------------|------------------------------------------------------|
|                                                                                                    | HOME > REPORTS > REALTIME ACTIVITY             |                                                          |                             |                          |                                                      |
|                                                                                                    | 쓭 Al Users ㆍ                                   |                                                          |                             |                          |                                                      |
| 6                                                                                                    |                                                |                                                          |                             |                          | Colu                                                 |
|                                                                                                    | Desire Desire                                  | ther                                                     | The                         | Tunit dablar             | 1101                                                 |
| 8                                                                                                    | US DEVICE                                      | Vic                                                      | 10e                         | Lieculate                | - MRL                                                |
| -                                                                                                    |                                                |                                                          |                             |                          |                                                      |
|                                                                                                    | DESKTOP-MGS37L7                                | InWGIG 1wthCaps                                          | reen.prig - stlene          | ApplicationFrameHost.exe |                                                      |
|                                                                                                    |                                                |                                                          |                             |                          |                                                      |
| 0                                                                                                    | 1 1 1 1 20 * act                               | ivities per page                                         |                             |                          | 1 - 1 of 1 activities                                |
| ALC: NO                                                                                                    |                                                |                                                          |                             |                          |                                                      |
| 1.0                                                                                                    |                                                |                                                          |                             |                          |                                                      |
|                                                                                                    |                                                |                                                          |                             |                          |                                                      |
|                                                                                                    |                                                |                                                          |                             |                          |                                                      |
| and the second second se |                                                |                                                          |                             |                          |                                                      |
| <b>0</b> 5                                                                                                    |                                                |                                                          |                             |                          |                                                      |
| and the second second se |                                                |                                                          |                             |                          |                                                      |
| 100                                                                                                    |                                                |                                                          |                             |                          |                                                      |
| - Comme                                                                                                    |                                                |                                                          |                             |                          |                                                      |
|                                                                                                    |                                                |                                                          |                             |                          |                                                      |
| ~                                                                                                    |                                                |                                                          |                             |                          |                                                      |
| 1.415                                                                                                    |                                                |                                                          |                             |                          |                                                      |
| 39                                                                                                    |                                                |                                                          |                             |                          |                                                      |
| and the second second se |                                                |                                                          |                             |                          |                                                      |
|                                                                                                    |                                                |                                                          |                             |                          |                                                      |
|                                                                                                    |                                                |                                                          |                             |                          |                                                      |
|                                                                                                    |                                                |                                                          |                             |                          |                                                      |
|                                                                                                    |                                                |                                                          |                             |                          |                                                      |
|                                                                                                    |                                                |                                                          |                             |                          |                                                      |
|                                                                                                    |                                                |                                                          |                             |                          |                                                      |
|                                                                                                    |                                                |                                                          |                             |                          |                                                      |
|                                                                                                    |                                                |                                                          |                             |                          |                                                      |
|                                                                                                    |                                                |                                                          |                             |                          |                                                      |
|                                                                                                    |                                                |                                                          |                             |                          |                                                      |
|                                                                                                    |                                                |                                                          |                             |                          |                                                      |
|                                                                                                    |                                                |                                                          |                             |                          |                                                      |
|                                                                                                    |                                                |                                                          |                             |                          |                                                      |
|                                                                                                    |                                                |                                                          |                             |                          |                                                      |
|                                                                                                    |                                                |                                                          |                             |                          |                                                      |
|                                                                                                    | Cogyright & 2016 Birch Grove Software Inc. All | rights reserved. Get Help   What is ActivTrak?   Private | y   Security   Terms of Use |                          |                                                      |

2. เมื่อเลือก Home->Reports->Realtime ตามลำดับ

หลังจากติดตั้งโปรแกรม จะสามารถการใช้งานของอีกเครื่องได้แบบ<u>เรียวไทม์</u> ว่าอีก เครื่องกำลังใช้งานเว็บอะไรอยู่

| G https://app.activtr  | ak.com/#/app/home         |                   |                                                                                                    |                                               |                          |                           | Q 9 配 ☆                                                        |
|------------------------|---------------------------|-------------------|----------------------------------------------------------------------------------------------------|-----------------------------------------------|--------------------------|---------------------------|----------------------------------------------------------------|
| 🖪 ຣທົບໂທມ່ 💽 YouTube 🙀 | Webclass:home หน้าพบ 🔥 De | partment of Comp  | Wararat Songpan (Ru                                                                                                    | PowerPoint Presentat                          | C Oracle Business Intell | 🙀 Activity Log   ActivTra | M Riffstation - Get the c                                      |
| 🛔 InWGIG               | 🛔 inV                     | /G/G              | 🛔 InWGIG                                                                                                    | <b>≜</b> InW                                  | GIG                      | 🌡 InWGIG                  | LinWGIG                                                        |
| TOP APPLICATIONS       |                           | All Productive    | Unproductive Un specifi                                                                                                    | ed Q TOP SITES                                |                          | All Produ                 | uctive 📕 Unproductive 📕 Unspecified                            |
| 13.3                   | 34.22.5                   |                   | Vilopsoft Excel<br>Windows Explorer<br>Application Frame Host<br>Snipping Tool<br>Windows® Installer<br>Windows Shell Experience Hos<br>Search and Contana anniholit |                                               | 12.23 %<br>10.10 %       |                           | ■ chrome.//<br>■ facebook.com<br>■ gotube.com<br>■ twitter.com |
|                        | 32.33 %                   |                   | Əther                                                                                                    | м.,                                           |                          | 08,70 %                   |                                                                |
|                        | 22.33 %                   | Define Categories | All Applications Webst                                                                                                    |                                               | I<br>S                   | ET EMAILS                 |                                                                |
|                        | 32.33 %                   | Define Categories | All Applications Websit                                                                                                    | es ALARM COUNT<br>SCREENSHOT                  | E<br>S                   | EEMAILS<br>10             |                                                                |
|                        | 22.33 %                   | Define Categories | All Applications Webst                                                                                                    | es Alarm count<br>SCREENSHOT<br>S5<br>S000005 | E<br>S                   | EMAILS<br>10              |                                                                |

### เมื่อกดไอคอน Home จะแสดงหน้า Dash Boardแสดงรายละเอียดการเข้าถึงเว็บไซต์ ใดมากที่สุดในวันนั้นของอีกเครื่อง

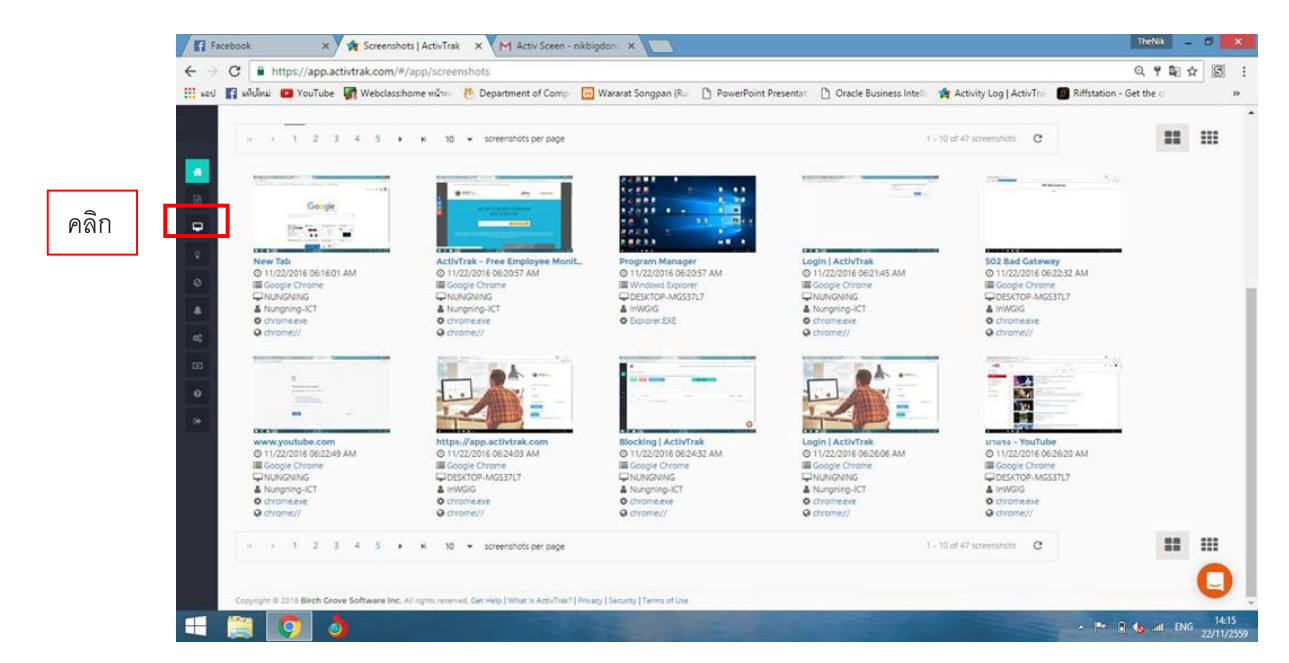

4.เมื่อกดไอคอนรูปหน้าจอ จะแสดงหน้าฟังก์ชั่น screen short ว่าเครื่องที่ทำการติดตั้ง นั้นเข้าเว็บไซต์อะไร แล้วฟังก์ชันนั้นจะ Capture หน้าจอมาให้ดู

## <u>วิธีการบล็อกเว็บไซต์</u>

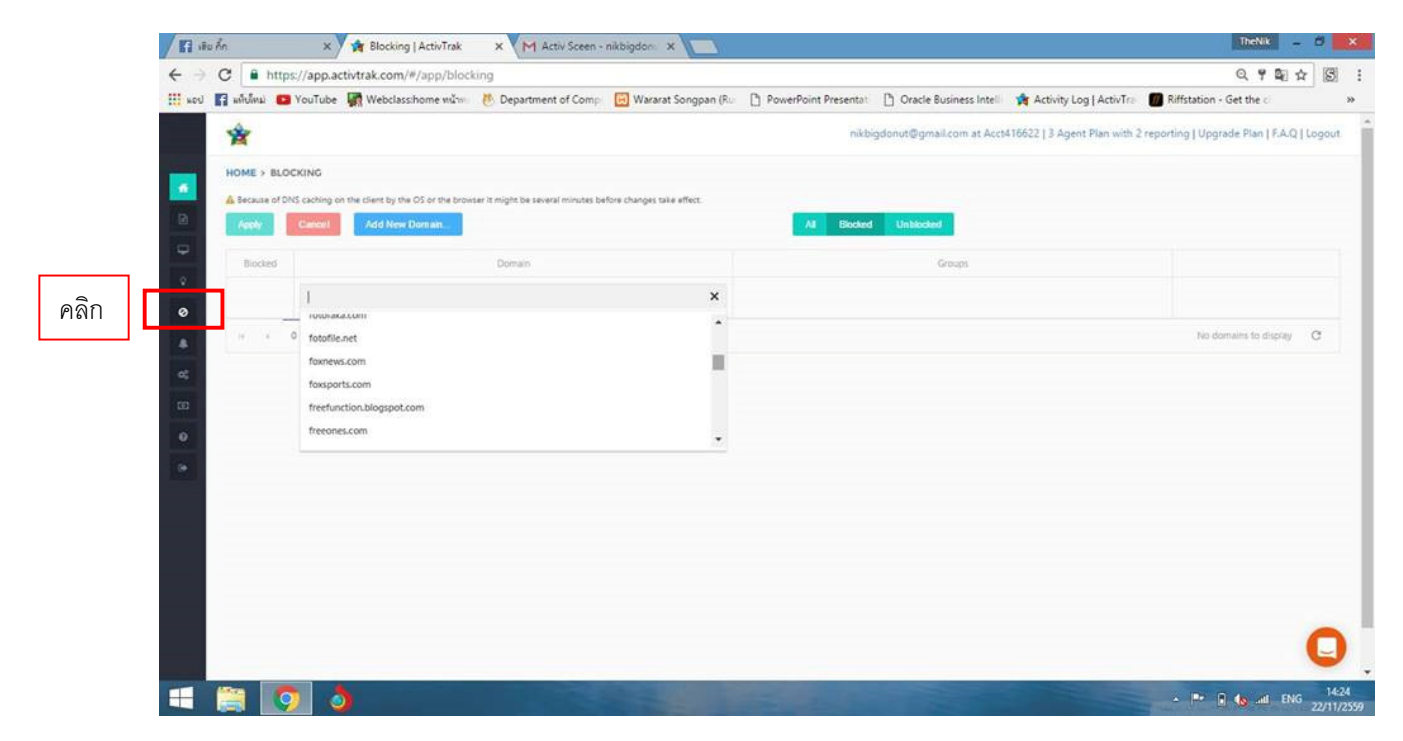

1.กดไอคอนบล็อก และเลือกเว็บไซต์URL ที่จะบล็อก

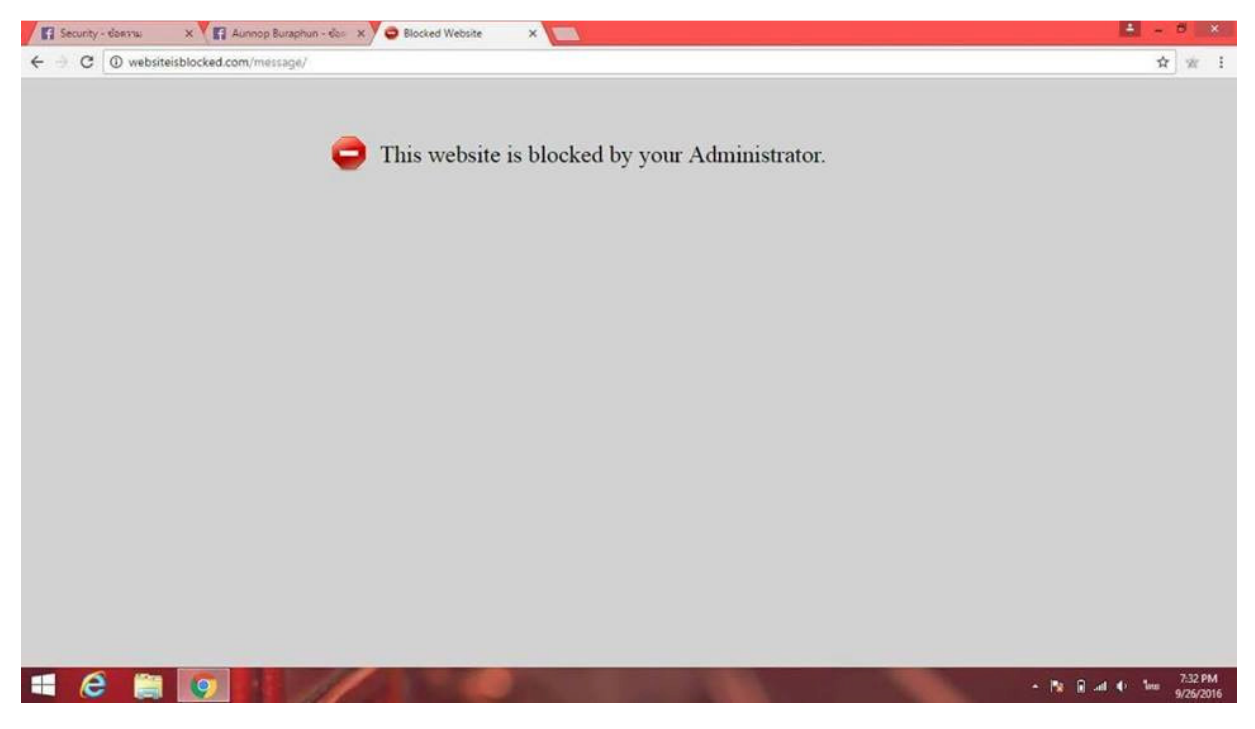

2. หน้าเว็บไซต์หลังจากโดนบล็อก

# <u>หน้าฟังก์ชั้น Alarm</u>

|                      | C https://ap        | p.activtrak.com/#/app/alar     | ms                   |                        | _                    |                         |                                  |                  | _                        | Q Q 2                |
|----------------------|---------------------|--------------------------------|----------------------|------------------------|----------------------|-------------------------|----------------------------------|------------------|--------------------------|----------------------|
|                      | J 🚹 แท็บโหม่ 🖸 YouT | ube 🦙 Webclass:home หน้าหเ     | 🖲 Department of Comp | 🔀 Wararat Songpan (Rui | PowerPoint Presentat | [] Oracle Business Inte | Activity Log                     | ActivTra         | Riffstation - Ge         | et the cl            |
|                      | *                   |                                |                      |                        | nikbi                | gdonut@gmail.com at Ac  | :t416622   3 Agent               | Plan with 3 r    | eporting   Upgrade       | e Plan   F.A.Q   Log |
|                      | HOME > SETTINGS     | > ALARMS                       |                      |                        |                      |                         |                                  |                  |                          | Create New Alam      |
| e                    | Status              |                                | c                    | onditions              |                      | Coll<br>Screer          | ect Email<br>shots Notifications | Display<br>Popup | Terminate<br>Application |                      |
| <b>P</b><br><b>V</b> | (Durat              | ion (seconds) Greater Than 20) |                      |                        |                      | 5                       |                                  | Q                | Ed                       | a<br>icte            |
| 0                    | 6                   |                                |                      |                        |                      |                         |                                  |                  |                          |                      |
| •8                   | μ                   |                                |                      |                        |                      |                         |                                  |                  |                          |                      |
|                      |                     |                                |                      |                        |                      |                         |                                  |                  |                          |                      |
| •                    |                     |                                |                      |                        |                      |                         |                                  |                  |                          |                      |
|                      |                     |                                |                      |                        |                      |                         |                                  |                  |                          |                      |
|                      |                     |                                |                      |                        |                      |                         |                                  |                  |                          |                      |
|                      |                     |                                |                      |                        |                      |                         |                                  |                  |                          |                      |
|                      |                     |                                |                      |                        |                      |                         |                                  |                  |                          |                      |
|                      |                     |                                |                      |                        |                      |                         |                                  |                  |                          |                      |
|                      |                     |                                |                      |                        |                      |                         |                                  |                  |                          | G                    |

# 1.หน้าจอแสดงการตั้งค่าการแจ้งเตือน

| Fi Fa              | cebook       | ×                    | 🚖 Alarms   ActivTrak              | × VM กล่องรดหมาย (!    | 52) - nikbig 🗙 🔛      |     |                   |                          |                           | TheNik                    | - 0              | ×             |
|--------------------|--------------|----------------------|-----------------------------------|------------------------|-----------------------|-----|-------------------|--------------------------|---------------------------|---------------------------|------------------|---------------|
| $\leftarrow  \ni $ | C            | nttps://app.ac       | ctivtrak.com/#/app/ala            | rms/165                |                       |     |                   |                          |                           | ର୍ଷ                       | a ☆ S            | :             |
| แอป                | 🚹 แท็บโหม่   | 🔁 YouTube            | 🞆 Webclass:home หน้าห             | 🛛 🔥 Department of Comp | 😥 Wararat Songpan (Ru | Pow | erPoint Presentat | 🖞 Oracle Business Intell | 🙀 Activity Log   ActivTra | M Riffstation - Get the c |                  | »             |
|                    |              |                      |                                   |                        |                       |     |                   |                          |                           |                           |                  | *             |
|                    | Actions      |                      |                                   |                        |                       |     |                   |                          |                           |                           |                  |               |
| 2                  | Please selec | ct the actions perfi | ormed when the configured cor     | nditions are met       |                       |     |                   |                          |                           |                           |                  |               |
|                    | SCREE        | NSHOTS               |                                   |                        |                       | ^   | POP-UP MESS       | AGE                      |                           |                           | ~                |               |
| Ŷ                  | Colle        | ect screenshots w    | hen the alarm is triggered        |                        |                       |     | 闭 Display pop-    | up message on the client |                           |                           |                  |               |
| 0                  | ® s          | INGLE SCREENS        | SHOT <sup>©</sup> MULTIPLE SCREEN | SHOTS                  |                       |     | อรรณพ บอกทำ       | เมเล่นเฟส                |                           |                           |                  |               |
|                    | Ever         | y: 15                | Seconds                           |                        |                       |     |                   |                          |                           |                           |                  |               |
| -08                |              |                      |                                   |                        |                       |     |                   |                          |                           |                           | li               |               |
|                    |              |                      |                                   |                        |                       |     |                   |                          |                           |                           |                  |               |
| 0                  | EMAIL        |                      |                                   |                        |                       |     |                   |                          |                           |                           | ^                |               |
| -                  | 🗷 Send       | l email notificatio  | on when the alarm is triggered    | 1                      |                       |     |                   |                          |                           |                           |                  |               |
|                    | To ni        | kbigdonut@gmai       | il.com                            | -                      |                       |     |                   |                          |                           |                           |                  |               |
|                    | Subject      |                      |                                   |                        |                       |     |                   |                          |                           |                           |                  |               |
|                    | Activ        | Sceen                |                                   |                        |                       |     |                   |                          |                           |                           |                  |               |
|                    | Email B      | ody                  |                                   |                        |                       |     |                   |                          |                           |                           |                  |               |
|                    | 2550         | พะเทสๆ               |                                   |                        |                       |     |                   |                          |                           |                           |                  |               |
|                    |              |                      |                                   |                        |                       |     |                   |                          |                           |                           |                  |               |
|                    |              |                      |                                   |                        |                       |     |                   |                          |                           |                           | 6                |               |
|                    |              |                      |                                   |                        |                       |     |                   |                          |                           |                           |                  | <b>/</b>      |
|                    |              | <b>9</b>             |                                   |                        |                       | -   | -                 | 1                        |                           | - 🖭 🔒 🔥 atl               | ใทย 14:<br>22/11 | :06<br>1/2559 |

 หน้าตั้งค่าในการแสดงข้อความ โดยพิมพ์ว่า "อรรนพบอกห้ามเล่นเฟส" และเลิกเวลาที่ ต้องการให้แจ้งเดือนโดยเลิกเวลาที่ 15 วินาที

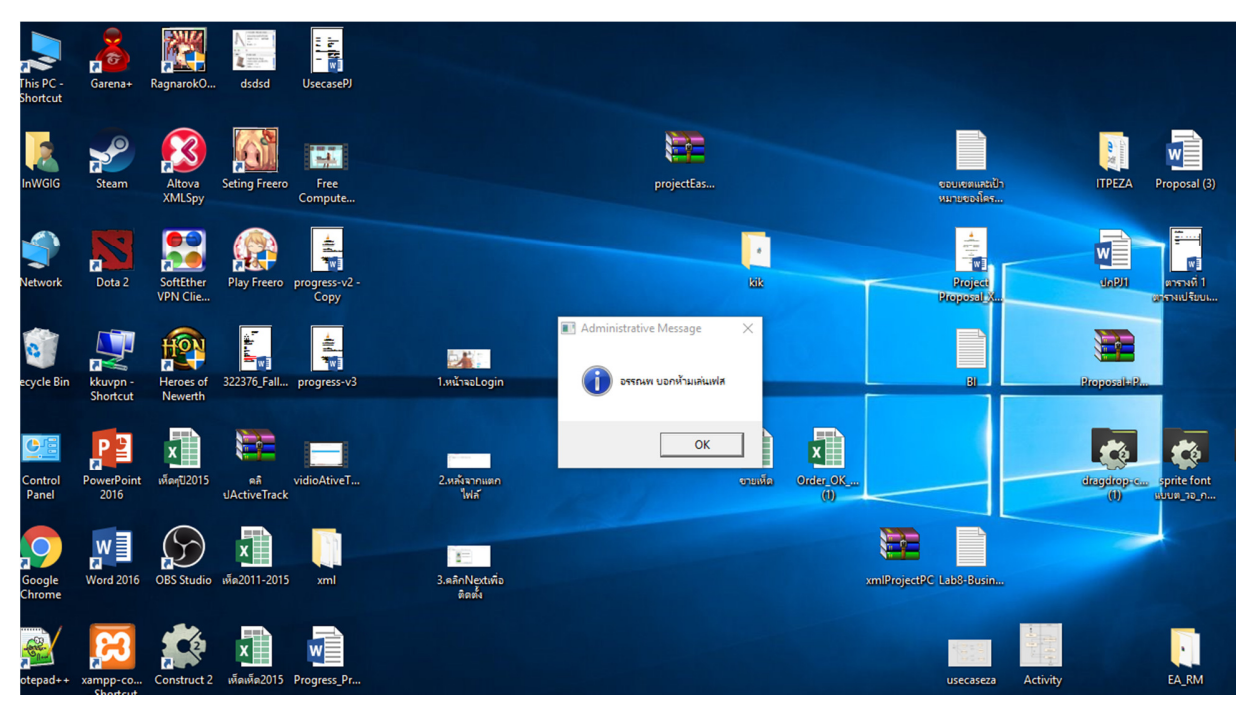

3.เมื่อถึงเวลา 15 วินาที ก็จะมีการแสดงหน้าการแจ้งเตือนของเครื่องที่โดนบล็อกว่า

"อรรนพห้ามเล่นเฟส"

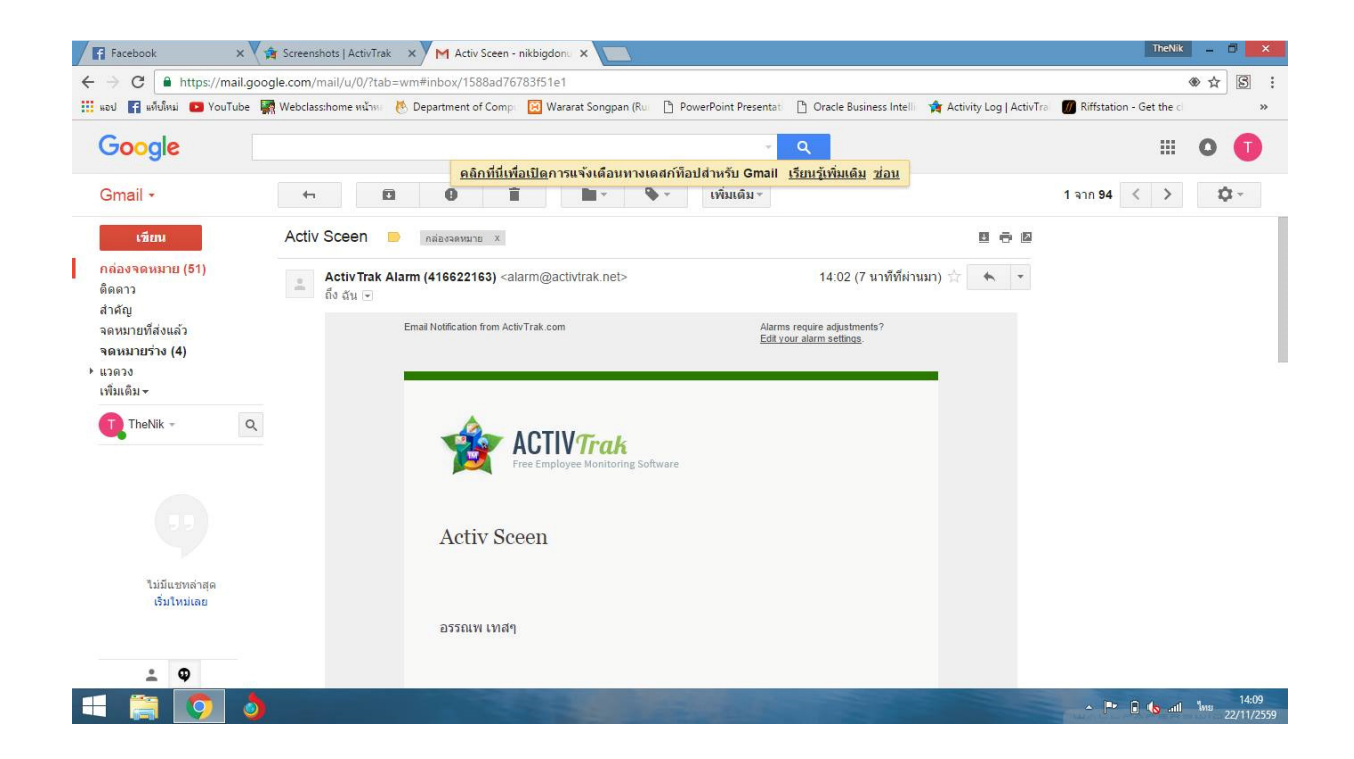

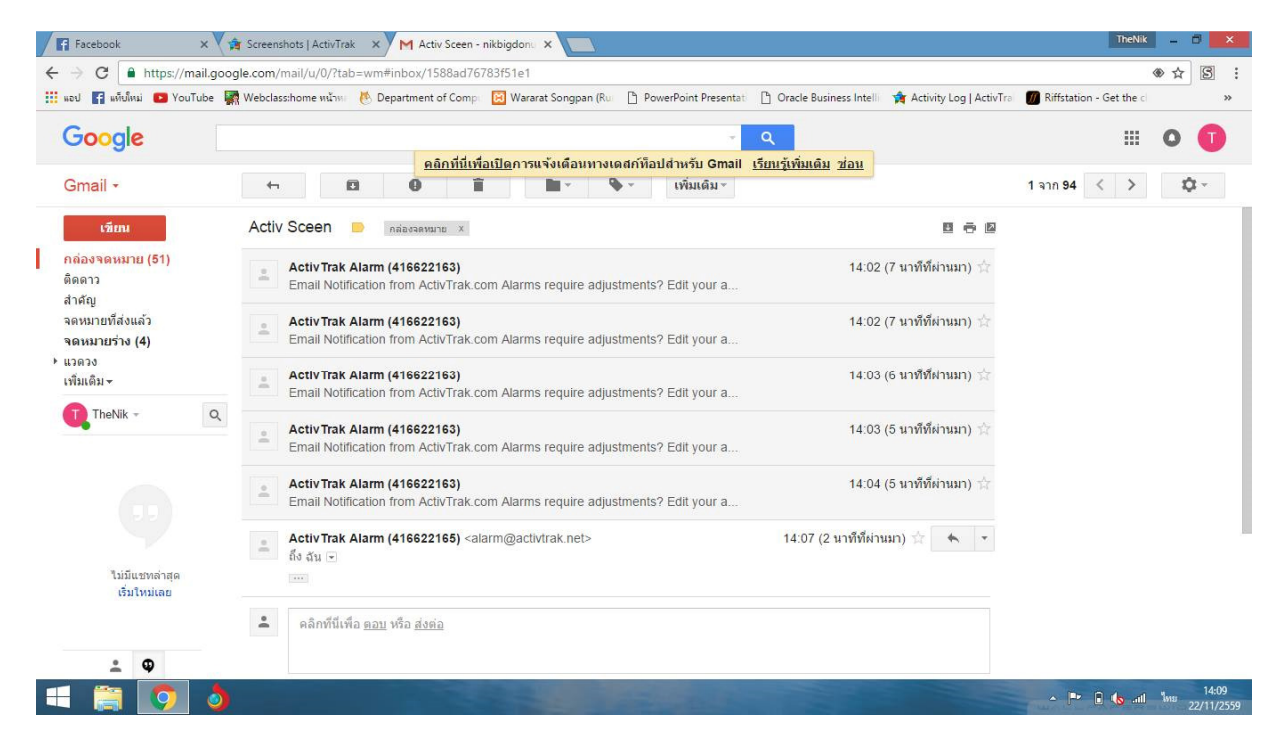

4.แจ้งเตือนไปยังเมล์เจ้าของไอดีที่ทำการบล็อกอีกเครื่องหนึ่งทุกๆ 15 วินาที

#### ภาพรวม

ทำการ โหลดและติดตั้งActivtrak Engine ในเว็บ www.activtrak.com และกรอกข้อมูลทั้งหมด
 นำเอา โปรแกรมEngine แอบ ไปติดตั้งลงในเครื่องที่ต้องการจะสอดส่องเพื่อที่จะแอบดูข้อมูลต่างๆ
 งเข้าไป www.activtrak.com อีกครั้งเพื่อทำการเช็คข้อมูลในเครื่องที่ลง Engine ไว้

4)โปรแกรมจะสามารถทำการบล็อกเว็บ ได้โดยการใส่ชื่อ domain และสามารถสอดส่องว่าเครื่องที่ ติดตั้ง Engine นั้นได้กำลังทำการเข้าเว็บบราวเซอร์อะไรอยู่ และสามารถเข้าดูไฟล์ต่างๆบนคอมพิวเตอร์ ที่เราจะสอดส่องได้

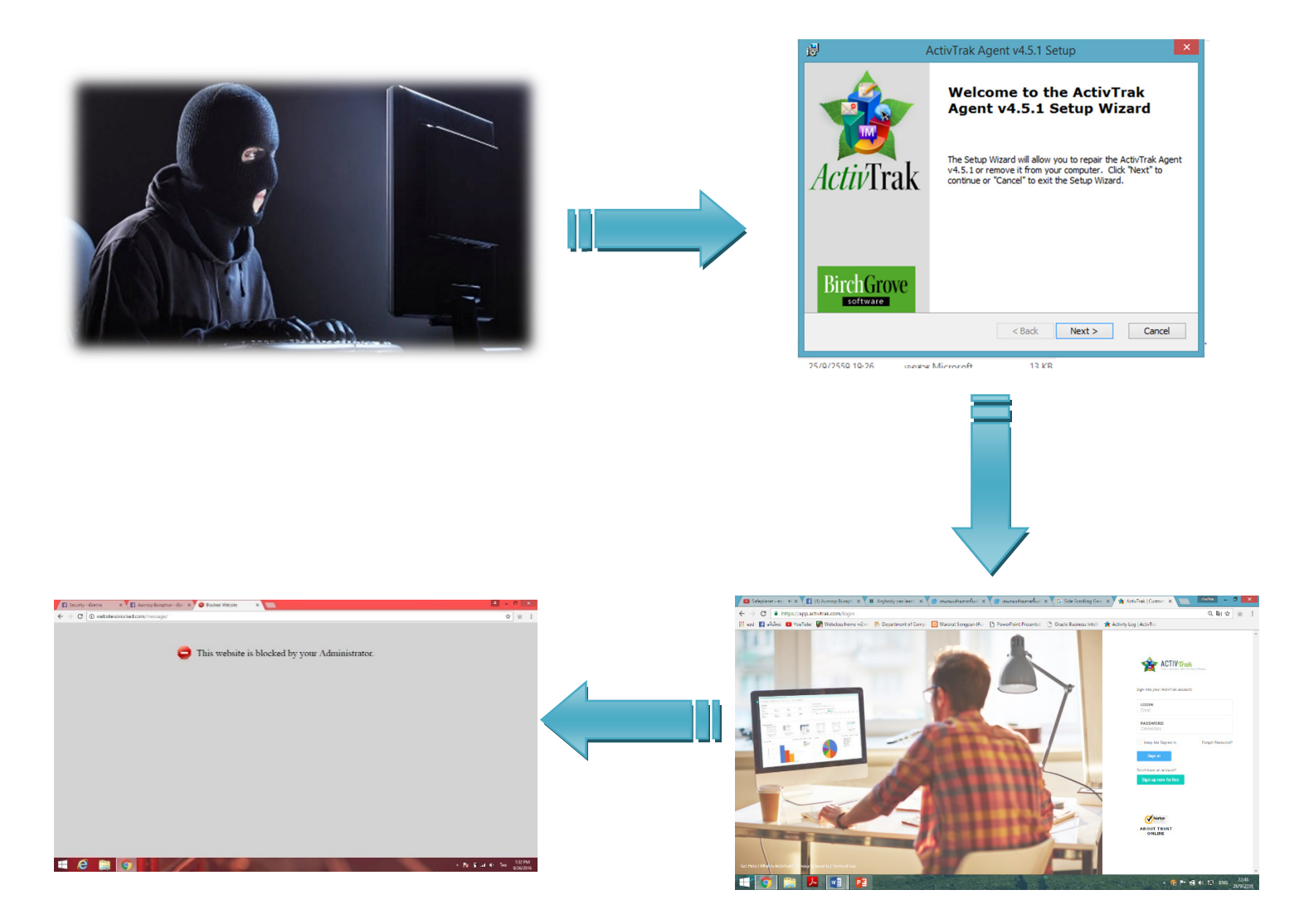